# Versione 2018G2

## FATTURAZIONE ELETTRONICA

Import automatico dei Pacchetti di Distribuzione (PDD) da Entaksi

## FRAMEWORK E TECNOLOGIA

Nuovo iDesk Mobile

Questa versione corregge alcune problematiche delle precedenti versioni.

| Calendario di pubblicazione della versione |               |  |
|--------------------------------------------|---------------|--|
| Risorsa – modalità d'aggiornamento         | Pubblicazione |  |
| Installazioni LIVE                         | Immediata     |  |
| Live Update installazioni Livello Preview  | 4 luglio 2018 |  |
| Live Update installazioni Livello Full     | 4 luglio 2018 |  |
| Live Update installazioni Livello Medium   | 4 luglio 2018 |  |
| Live Update installazioni Livello Basic    | 4 luglio 2018 |  |
| DVD ISO su FTP                             | Immediata     |  |

| Aggiornamenti archivi richiesti  |               |                                                                                                    |  |
|----------------------------------|---------------|----------------------------------------------------------------------------------------------------|--|
| Tipologia Aggiornamento          |               | Note                                                                                                    |  |
| Archivi generali e aziendali     | Non richiesto |                                                                                                    |  |
| Piano dei Conti Standard (80/81) | Non richiesto |                                                                                                    |  |
| ADP Bilancio e Budget            | Non richiesto |                                                                                                    |  |
| Dichiarativi                     | Richiesto     | Eseguire la voce di menu Dichiarativi – Servizi Modelli<br>Redditi – Aggiornamento archivi:<br>- AGGIORNAMENTO ARCHIVI 730<br>- AGGIORNAMENTO ARCHIVI RPF |  |
| Docuvision                       | Non richiesto |                                                                                                    |  |
| MexalDB                          | Non richiesto |                                                                                                    |  |

# Note Importanti sull'aggiornamento

# Import automatico dei pacchetti di distribuzione da Entaksi

Al primo accesso al programma, viene eseguita una procedura che verifica, per ogni azienda, se in precedenza era stato attivato il servizio Entaksi per la gestione delle fatture PA/B2B e/o per la conservazione di altri documenti. Tale condizione è vincolata alla presenza delle credenziali di accesso al portale Entaksi, nella videata di configurazione dei servizi di fatturazione presente in Mexal e Passcom.

Verifica dati aziende Azienda: DOD Attendere

Se presenti aziende in questa situazione, viene dato apposito messaggio.

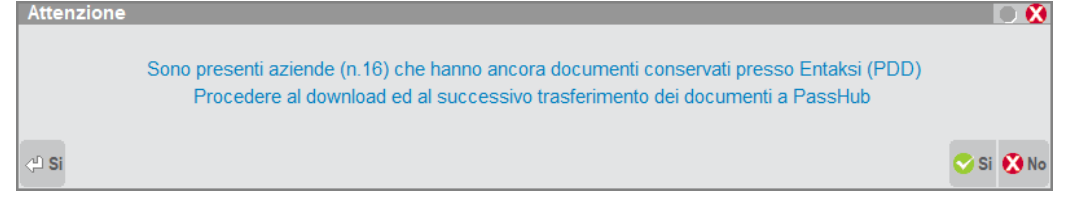

Se, al messaggio di elaborazione, viene risposto No, il programma consente di scegliere se rimandare l'operazione al prossimo accesso all'installazione oppure se eseguirla volontariamente in secondo momento, tramite apposita voce di menu.

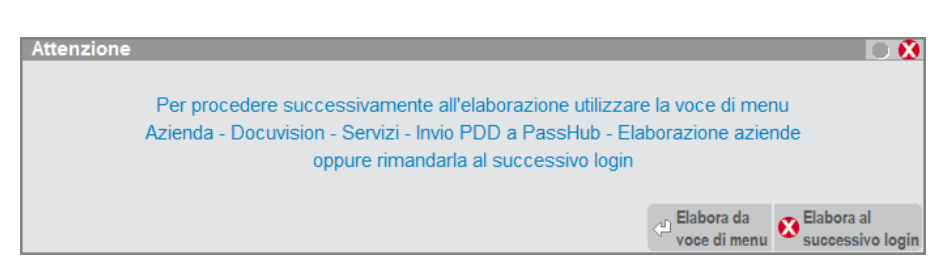

Invece, rispondendo in maniera affermativa, il programma inizia l'elaborazione di ogni singola azienda; verifica la correttezza delle credenziali Entaksi, controlla se in PassHub l'azienda è già presente (altrimenti la crea) e vi trasferisce i pacchetti di distribuzione già creati e presenti presso Entaksi.

Elaborazione aziende Azienda:DOD · Lettura PDD da Entaksi in corso

Attendere

Se si dovessero verificare dei problemi che non consentono il buon esito dell'operazione, questi vengono evidenziati nella videata di log a termine dell'elaborazione.

| TRASFERIMENTO PDD                                                                                        | 8         |
|----------------------------------------------------------------------------------------------------|-----------|
| Messaggi trasferimento PDD da Entaksi a PassHub                                                          |           |
|                                                                                                    |           |
| > 29/06/18 17:29:11 - 10/03/2017: Inizio verifica credenziali Entaksi (0)(Utente ADMIN)                  |           |
| 29/06/18 17:29:27 - 10/03/2017: Fine elaborazione (-1)                                                   |           |
| 29/06/18 17:31:04 - 10/03/2016: Inizio verifica credenziali Entaksi (-1)(Utente ADMIN)                   |           |
| 29/06/18 17:31:14 - Errore lettura PDD da Entaksi.Azienda DOD: Autenticazione fallita. Verificare: la co |           |
| utilizza il proxy,le impostazioni nel menù Servizi-Configurazioni-Rete-Proxy la connettività internet.   | 1.0       |
|                                                                                                    | K         |
|                                                                                                    |           |
|                                                                                                    |           |
|                                                                                                    | Ď         |
|                                                                                                    | D         |
|                                                                                                    |           |
|                                                                                                    | $\square$ |
|                                                                                                    | $\Box$    |
| = Stampa 😵                                                                                               | Chiudi    |

# NOTA BENE: nel prodotto Mexal le aziende reindirizzate che risultano non raggiungibili al momento dell'elaborazione, non vengono processate e nel log appare la dicitura: Azienda SIG OffLine.

Qualora l'errore fosse dovuto alla non correttezza della password, per assegnarne una nuova occorre accedere al portale di Entaksi (<u>https://console.entaksi.eu</u>), cliccare sul link "Password dimenticata" e indicare l'indirizzo email utilizzato in fase di attivazione del servizio. A tale indirizzo verranno recapitate le istruzioni per assegnare una nuova password.

| PASSWORD DIM     | ENTICATA?        | Italiano v |
|------------------|------------------|------------|
| Username o email | « Torna al Login | Invia      |

La nuova password deve essere indicata nel relativo campo della videata richiamabile con il pulsante Dati accesso Entaksi [Shift+F6], accessibile da Azienda – Anagrafica azienda, pulsante Fattura XML- SR - Conserv.Digitale [Shift+F11]).

| Alla chiusura del                               | Attenzione                                                                                                    | 0          |
|-------------------------------------------------|----------------------------------------------------------------------------------------------------|------------|
| log a video,<br>l'utente viene<br>informato che | Per visualizzare nuovamente questo messaggio selezionare la voce di menu<br>Azienda - Docuvision - Servizi - Invio PDD a PassHub - Visualizza LOG (Alt+AVZL), |            |
| potrà prendere                                  | superato il problema che ha causato l'errore utilizzare la funzione                                                                                           |            |
| anche da specifica                              | Azienda - Docuvision - Servizi - Invio PDD a Passhub - Elaborazione aziende                                                                                   |            |
| oltre a quale                                   |                                                                                                    | 🕂 Prosegui |
| funzione                                        |                                                                                                    |            |
| richiamare per                                  |                                                                                                    |            |
| eseguire                                        |                                                                                                    |            |
| l'elaborazione                                  |                                                                                                    |            |

Entrambe le voci (Docuvision – Servizi – Invio PDD a PassHub – ELABORAZIONE AZIENDE e VISUALIZZA LOG) sono visibili in tutte le installazioni e utilizzabili anche senza nessuna azienda aperta.

Selezionata la funzione Docuvision – Servizi – Invio PDD a PassHub – ELABORAZIONE AZIENDE la procedura richiede un'ulteriore conferma a procedere.

| Attenzione |                                                                                    | ۵ 🕲        |
|------------|------------------------------------------------------------------------------------|------------|
|            | Awiare il controllo per il trasferimento dei documenti conservati in Entaksi verso | PassHub    |
| 년 No       |                                                                                    | 🌍 Si 🐼 No  |
|            |                                                                                    | Attenzione |

Se l'operazione viene effettuata in una installazione dove non sono presenti aziende in cui era stato attivato un servizio con Entaksi, un messaggio segnala l'assenza di dati da trasferire.

Attenzione 🖸 💭 Nessun trasferimento da eseguire

# Dichiarazione Redditi

Eseguire la voce di menù Dichiarativi - Servizi Modelli Redditi - Aggiornamento archivi:

- AGGIORNAMENTO ARCHIVI 730
- AGGIORNAMENTO ARCHIVI RPF

Le funzionalità sono necessarie allo scopo di segnalare al termine del ricalcolo post aggiornamento eventuali pratiche in cui, a seguito della correzione di alcune anomalie successivamente descritte, risulti una variazione di imposta addizionale regionale e acconto addizionale comunale. Si consiglia di stampare i messaggi per tenere traccia delle modifiche.

## Nuovo iDesk Mobile

Come preannunciato dalla circolare del 7 maggio 2018, inerente le novità del Passwor[L]d2018, da questa versione viene introdotto un **nuovo livello di iDesk, attivabile da YouPass** ed utilizzabile per le App Mobile create dai Partner sviluppatori. Ogni iDesk Mobile è utilizzabile da un solo dispositivo in cui è montato l'esecutore Passmobile, ma può utilizzare tutte le Passapp Mobile rese disponibili.

Le Passapp acquistate su PassStore (ad esempio la Raccolta Ordini Pro) non vengono coinvolte ed il funzionamento rimane quello precedente. *A partire dalla presente versione è invece necessario disporre del nuovo iDesk Mobile, per eventuali App di tipo mobile sviluppate dai Partner <u>non pubblicate su PassStore</u>.* 

# Altre implementazioni e migliorie

## Azienda

- APERTURA AZIENDA: Accedendo in nuove installazioni locale/serverfarm della versione 2018G/2018G1 veniva restituito: "Errore non correggibile binl() numero troppo grande (2000513317) Riferimenti; [mx01.exe apaz] pxlib8.c linea 1102 (versione 65.3) Il programma verrà terminato" (Sol. 53314).
- ERRORE NELL'ETL PAN PER MANCANZA TABELLE VARIATI IN MEXALDB: Effettuando l'ETL PAN su una installazione senza MDS compariva l'errore:"InnerException (2) frwdw: Errore durante l'esecuzione di un comando sul database di MexalDB: II nome di oggetto 'dbo.SIG\_MMA\_M\_VARIATI' non è valido. " (Sol. 53299)
- L'ETL si bloccava nel passo Doc.Magazzino Riga restituendo il seguente errore: Errore di conversione (troncamento) dei dati durante il caricamento bulk. Riga 123, colonna 3 (note)...in caso, nella tabella di MexalDB: MMA M, il campo CDS NOTE fosse lungo 17. (Sol. 52958)
- DOCUVISION SERVIZI: Le voci di menù "Aggiornamento stato conservazione" e "Aggiornamento stato conservazione commercialista" non sono più presenti. Tali funzioni, disponibili esclusivamente nelle aziende che in passato avevano utilizzato il servizio di conservazione documenti di Entaksi s.r.l, consentivano la presa visione dell'informazione dello stato di messa in conservazione in uno specifico pacchetto dei vari documenti (fatture Pa, registri iva, bolle di accompagnamento, ecc.). Poiché l'operazione di creazione di pacchetti di archiviazione da parte di Entaksi non viene più svolta per i clienti Passepartout; tali programmi risultano quindi non più necessari.
- DOCUVISION FATTURE ELETTRONICHE XML FATTURE EMESSE CRUSCOTTO FATTURE PA: Per fatture inviate in conservazione e rifiutate a seguito di un certificato di firma scaduto e inoltrate nuovamente a Passhub dalla voce "Fatture pronte per la conservazione" in tempi differenti; per gli inoltri successivi al primo veniva erroneamente indicato come nuovamente rifiutati anche i documenti già re-inoltrati con l'aggiunta della nuova firma non più scaduta (Sol. 53392).

## Contabilità

- SCHEDE CONTABILI: Quando l'ultima registrazione inserita "non apparteneva" alla sottoazienda di cui si stava visualizzando la scheda contabile, tale registrazione veniva visualizzata nella scheda contabile se si pigiava CTRL+HOME/CTRL+FINE (Sol 53308).
- RESIDUO FATTURA ESIGIBILITA' DIFFERITA Se si consultava il menù del residuo iva per cassa/differita, il programma non proponeva alcuna fattura. Questo comunque non inficiava la corretta gestione della primanota, in cui ad esempio in sede di pagamento delle FS avveniva il corretto aggancio dei residui, nè aveva ripercussioni lato liquidazione IVA (Sol.53374)

#### Magazzino

- EMISSIONE/REVISIONE DOCUMENTI: Con l'azienda in semplificata con la contabilità per cassa reale, alla conferma del documento con l'omaggio rivalsa iva codice 130 la procedura visualizzava erroneamente il messaggio 'In contabilità per cassa le contropartite devono essere di tipo 'Z' o di tipo 'I' o di tipo 'V' e di tipo 'K' (Sol. 53387).
- Quando in un documento si richiamava articolo con DBA, e all'apertura della scheda dei componenti si procedeva con invio, giunti sull'ultima riga (quella vuota senza nessun codice articolo) se si utilizzava Invio, la procedura segnalava: Errore gestione videata. (Sol. 53331)

#### Stampe

FISCALI CONTABILI-DELEGA UNIFICATA F24-GENERAZIONE DELEGA F24: E' stato implementato in tutti i menù di Generazione deleghe F24 (sia da Contabilità in Stampe –Fiscali contabili deleghe/Comunic/Invii telem-Delega unificata F24-Generazione delega F24, che dai Dichiarativi, all'interno di ogni Modello Redditi, quadro Generazione deleghe F24) la visualizzazione di segnali visivi della situazione Ricevute per gli F24 inviati telematicamente. Il semaforo VERDE indica che sia la ricevuta di TRASMISSIONE che quella di PAGAMENTO risultano ACCOLTE. Il semaforo GIALLO indica che la ricevuta di TRASMISSIONE è stata ACCOLTA, mentre quella di Pagamento ancora non è presente. Il semaforo ROSSO indica che almeno una delle due ricevute risulta RESPINTA, quindi va rieseguito l'invio della delega.

#### Redditi

- MODELLO 730-MODELLO 730-3: Eseguendo il controllo telematico in una dichiarazione in cui il saldo contabile del dichiarante era pari a zero, Entratel segnalava:(\*\*\*C)Modello 730-3 Modulo 1Codice PL 233 004 - Calcolo errato (Sol. 53317).
- MODELLO 730-STAMPE FISCALI; Eseguendo una stampa di un modello 730 fiscale (ad esempio modello ministeriale o deleghe F24), avendo aperta l'azienda STD o senza alcuna azienda aperta, selezionando 'Gestione ricerca pratiche' 'C' (per Cognome) ed indicando un gruppo di contribuenti 'Da cognome' - 'A cognome', il programma alla conferma con OK (F10) rimaneva fermo nella videata di selezione senza eseguire la stampa richiesta. (Sol. A.42757 e A.47623)
- QUADRI D'IMPRESA/LAVORO AUTONOMO: Se nella dichiarazione dei redditi, nei quadri d'impresa/lavoro autonomo era presente il codice attività ATECO 2007 712021 o uno dei codici previsti dal provvedimento del 3 maggio 2018, il programma consentiva la compilazione del prospetto parametri ma in stampa il modello Parametri Impresa non veniva stampato e in fase di controllo telematico non eseguiva l'operazione perché non veniva trovato un record nel file telematico della dichiarazione (Sol. 53344).
- REDDITI PERSONE FISICHE-QUADRO RV: Nel caso di contribuente residente nella provincia autonoma di Trento e con figli a carico con detrazione di tipo 'C' Mancanza Coniuge, non veniva calcolata correttamente l'addizionale regionale Irpef dovuta. L'anomalia si verificava anche nel Modello 730. Per la soluzione occorre eseguire l'aggiornamento archivi come indicato nelle note importanti sull'aggiornamento (Sol. 53355).
- Contribuente residente nella regione Lazio. Nel caso di almeno 3 figli a carico di cui non tutti al 100%, il programma considerava come limite di reddito solo quello del dichiarante e non anche quello degli altri soggetti che hanno i figli a carico. Di conseguenza se il dichiarante ha un reddito inferiore al limite e non ha indicato Casi Particolari=1, veniva applicata erroneamente sempre l'aliquota agevolata indipendentemente dalla possibilità che il reddito degli altri soggetti che hanno a carico i figli/figlio facciano superare il limite di reddito. Contribuente residente nella regione Basilicata: come regione Lazio ma con almeno 2 figli a carico. L'anomalia si verificava anche nel Modello 730. Per la soluzione occorre eseguire l'aggiornamento archivi come indicato nelle note importanti sull'aggiornamento (Sol. 53371).
- In presenza di un domicilio al 01/01/2017 presso un comune che aveva subito una fusione, quindi con valorizzato il campo "Fus. Comuni", ed in mancanza di un domicilio al 01/01/2018, l'addizionale comunale acconto non veniva calcolata in RV17 e nel modello 730-3. Per la soluzione occorreva eseguire l'aggiornamento archivi come indicato nelle note importanti sull'aggiornamento (Sol.53358).
- GESTIONE INPS/CIPAG-GESTIONE IVS ARTIGIANI E COMMERCIANTI: Per un soggetto che nel 2017 era forfetario e nel 2018 applicava la tassazione ordinaria, nella gestione INPS si andava ad indicare nei Dati posizione INPS [F6] l'agevolazione regime forfetario, in modo che il programma calcolasse il saldo con la riduzione C. Nella videata di calcolo degli acconti si forzava ad 'N' il parametro 'Soggetti forfetari' e si azzeravano i campi relativi alla riduzione. Calcolando il quadro il programma determinava correttamente gli acconti senza riduzione, ma confermando e rientrando, veniva erroneamente reimpostata la riduzione C (Sol. 53348).
- SERVIZI MODELLI REDDITI-COPIA/MODIFICA/IMPORT/EXPORT PRATICA: Dalla funzione di Disgiunzione Dichiarante/Coniuge di un modello 730 dalla funzione di servizio presente nel menù Dichiarativi - Servizi modelli Redditi - Copia/modifica/import/export pratica, alla conferma della procedura il programma usciva a sistema con un errore di violazione di memoria (Sol. 53315).

REDDITI SOCIETA' DI CAPITALI-QUADRO RN: In caso di società di capitali che era soggetta ad addizionale IRES (barratura della omonima casella nei dati pratica), l'imponibile da assoggettare ad addizionale 3,5% e da indicare in RN7, decurtava erroneamente l'imponibile soggetto a IRES ordinaria 24% (RN8). L'anomalia si risolve ricalcolando la pratica. Coloro che, in attesa della correzione, per ottenere i calcoli corretti avevano indicato in RN7 il reddito complessivo impostando l'aliquota al 27,5%, devono rientrare nel quadro RN e modificare l'aliquota di RN7 da 27,5% a 3,5% (Sol. 53329).

## Servizi

- MODULISTICA DOCUMENTI: Alla conferma per stampa di un formato di modulistica grafica, veniva segnalato errore non correggibile nel caso in cui:
  - 1) Proprietà della sezione Corpo, con abilitato il flag No stampa righe non valorizzate
  - 2) Non era stata impostata la sezione Piede pagina
  - 3) Il documento risultava di più di una pagina. (Sol. 53313)
- PASSBUILDER MYDB: Quando vengono apportate modifiche alla definizione di archivi MyDB già esistenti, viene fatta una copia dei dati presenti nella cartella ...\dati\temp e mantenuta per 30 giorni.

## **MDS SPRIX**

- SPRIX LETTURA VARIABILI MAGAZZINO: Eseguendo una lettura delle variabili dei magazzini, se si entrava in revisione di un articolo e si richiedeva l'esecuzione di una funzione, esempio "visualizza righe documenti", la lista dei magazzini visualizzata non risultava corretta, venivano proposti o tutti i magazzini senza alcuna descrizione, oppure appariva il messaggio "Non ci sono magazzini configurati" (Sol. 53326).
- MYDB I RECORD CANCELLATI LOGICAMENTE NON ERANO PIÙ VISIBILI NELLA FINESTRA DI GESTIONE: I record cancellati logicamente non erano più visibili nella finestra di gestione, anche impostando nei filtri la visualizzazione dei record annullati (Sol. 53343).
- MYDB ERRORE INTERNO IN APERTURA FINESTRA ELENCO IN PRESENZA DI UN TITOLO CONTENENTE UNA VIRGOLA: Se nei Parametri finestra elenco veniva utilizzato un titolo contenente una virgola, l'apertura della finestra elenco generava un errore interno. (Sol. 53382).
- PUTPART SU CATEGORIA STATISTICA ARTICOLO: Eseguendo da sprix la scrittura di una particolarità su Categoria Statistica Articolo ovvero con il terzo carattere di \_PARTTIP\$ impostato ad "E" veniva visualizzato l'errore: "occorre indicare la categoria o il codice articolo" (Sol. 53394).